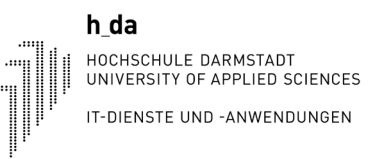

# my.h-da - My university portal Overview for students

Status: August 2021

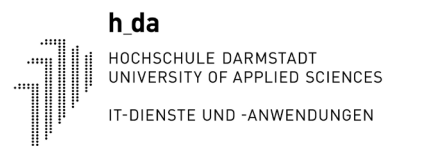

## 1. Log in to my.h-da - My University Portal

You can log in to my.h-da - My University Portal with your h\_da user ID and the corresponding password via the URL: <u>https://my.h-da.de</u> at the bottom at the right corner you can switch to English

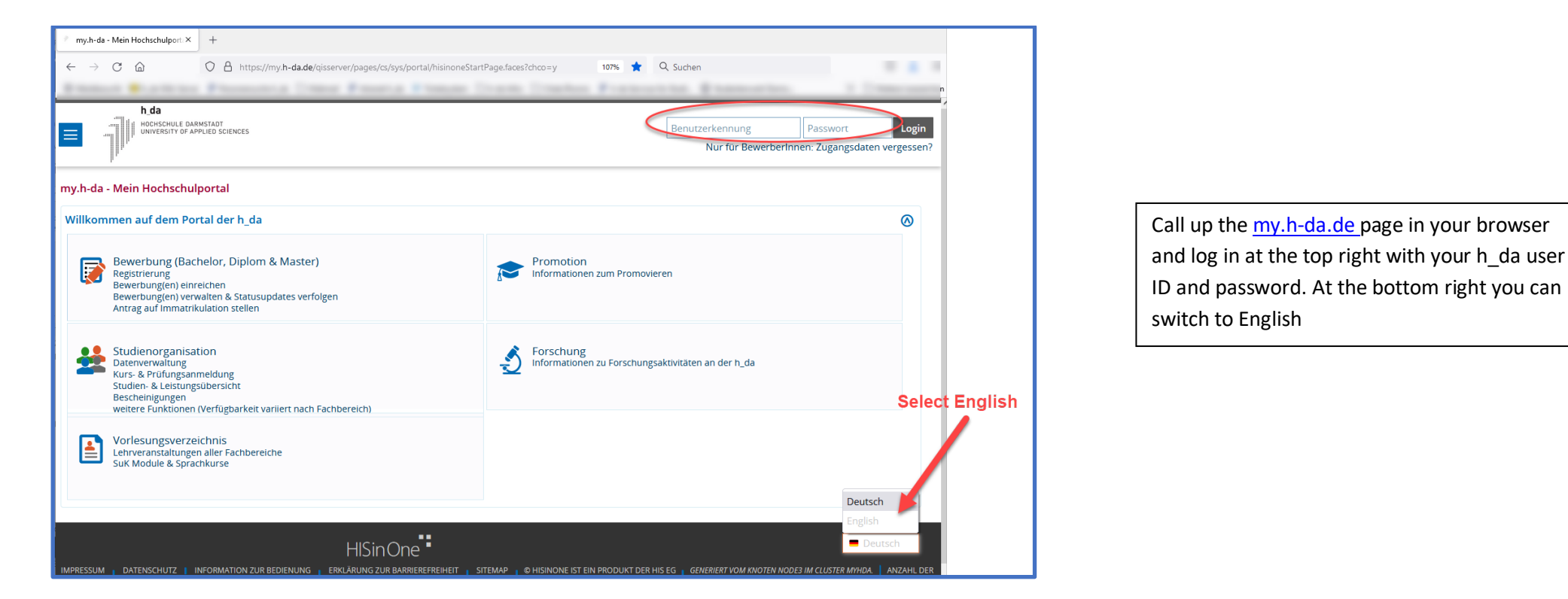

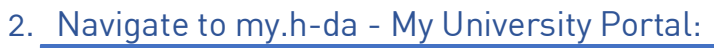

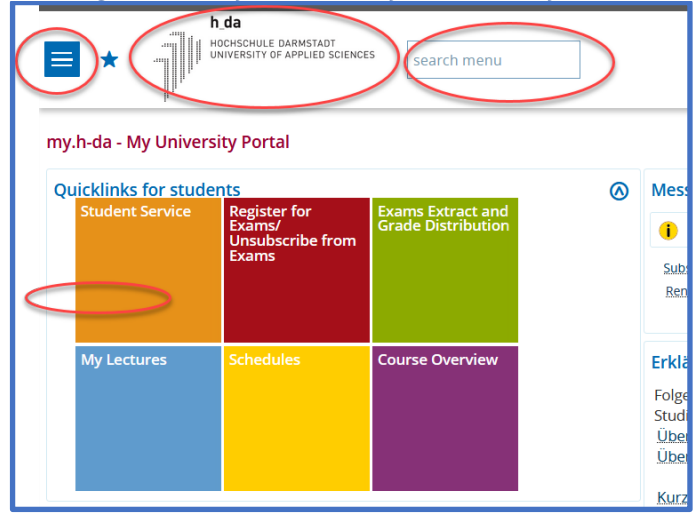

| • | Please always use the functions from<br>my.h-da - My university portal-to navigate via |
|---|----------------------------------------------------------------------------------------|
|   | Quicklinks                                                                             |
|   | Sandwich menu                                                                          |
|   | Search menu                                                                            |
|   | Recently in use                                                                        |
|   |                                                                                        |
| • | You can always get back to the homepage by clicking on the h_da logo                   |

You can open and close the various sections on my.h-da - My University Portal. This allows you to control how much information you want to see. Example:

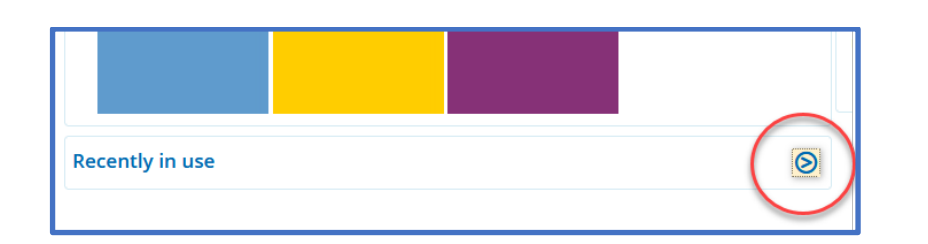

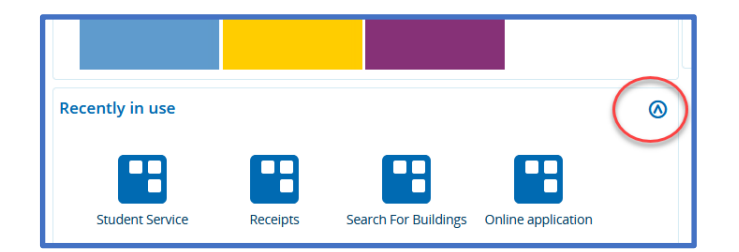

Hochschule Darmstadt

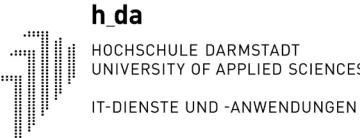

#### Find desired functions

After logging in, the screen below will then appear. You now have various options to access the desired functions. Four variants are shown here:

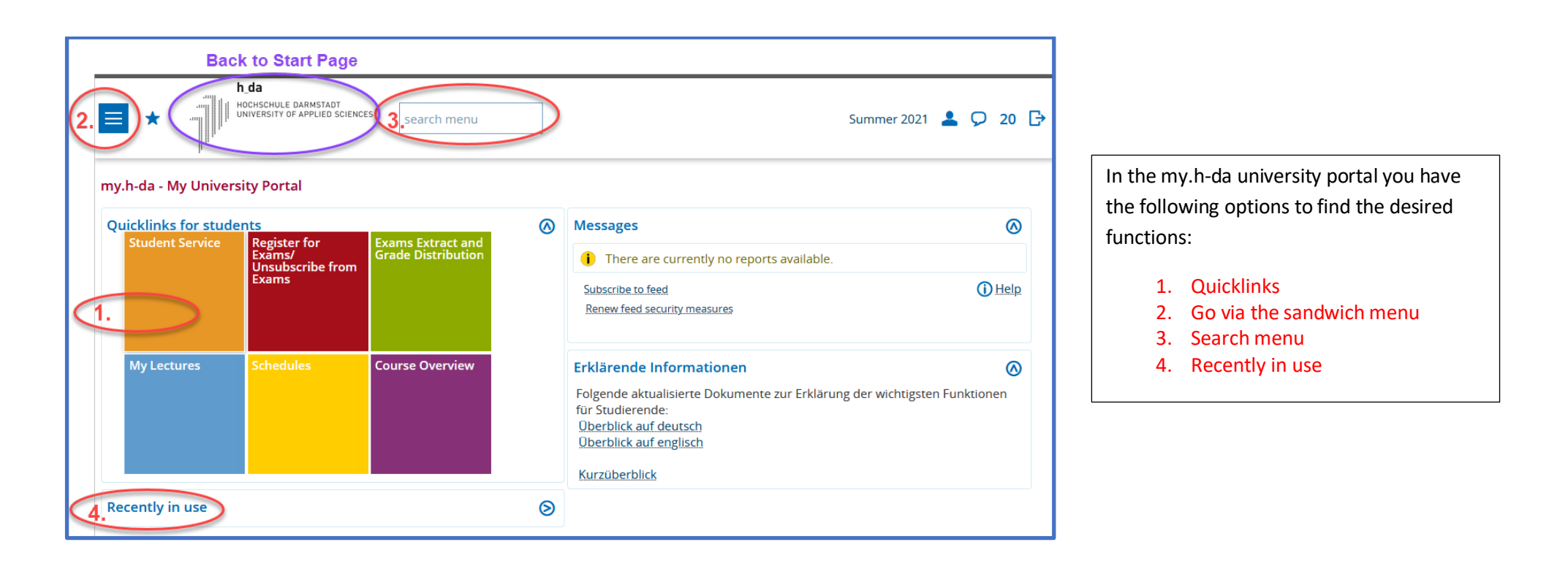

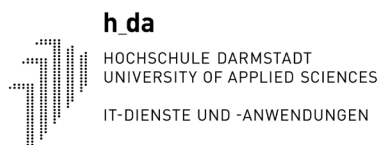

Variant 1: Quicklinks

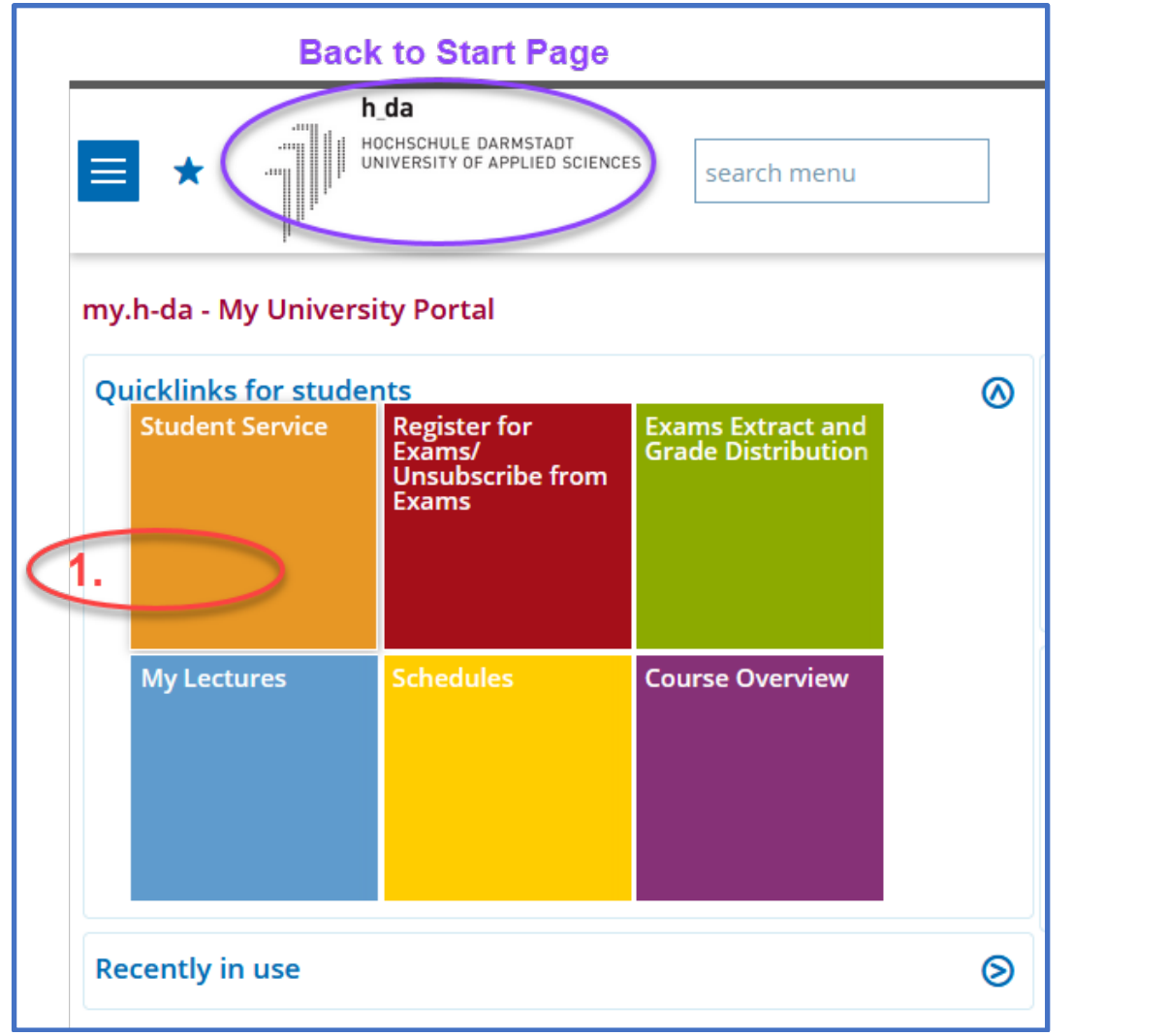

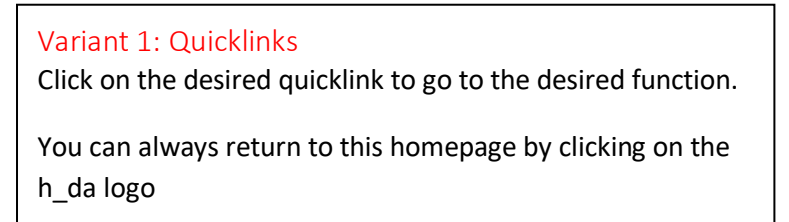

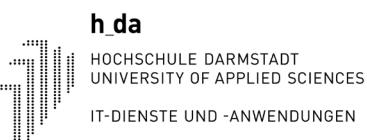

#### Variant 2: Sandwich menu h da Variant 2: Sandwich menu : HOCHSCHULE DARMSTADT UNIVERSITY OF APPLIED SCIENCES Click on the sandwich menu and you will get the left search menu menu. Then click on My Studies. You will now see all the functions you know. h da HOCHSCHULE DARMSTADT UNIVERSITY OF APPLIED SCIENCES × search menu Main menu HOME MY STUDIES Study certificates also for BAföG, insight into your My Studies personal status and contact data as well as payments and xtract and istribution STUDIES OFFERED Student Service receipts before winter semester 2021 MODULES Get an o Receipts reregistratio Binding registration and deregistration for examinations COURSES Other documents Listing of all registered examinations FACILITIES Register for Exams/ Unsubscribe from Exams Dverview Inspection of the examination results achieved RESEARCH Info on Exams (internships) Please inform yourself about this in good time in your USER INFORMATION department!!! Exams Extract and Grade Distribution DEUTSCH My Lectures List of all courses taken Schedules Your personal timetable Show recommended courses My Study Log Offers of the own study programme My Curricula Timetable Details of courses in other curriculars Curricular Timetables of other Curriculars

Hochschule Darmstadt

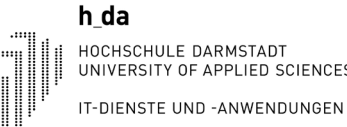

#### Variant 3: Search menu

| ■ ★ ¶                | h_da<br>HOCHSCHULE DARMSTADT<br>HOVERSITY OF APPLIED SCIENCE | <sup>is</sup> ( | stud<br>My Studies |   |
|----------------------|--------------------------------------------------------------|-----------------|--------------------|---|
| mv.h-da - Mv Univers | My Study Log                                                 |                 |                    |   |
|                      | Student Service                                              |                 |                    |   |
| Quicklinks for stude | Studies offered                                              | 0               |                    |   |
| Student Service      | Register for<br>Exams/<br>Unsubscribe from<br>Exams          | Exar<br>Grae    | de Distribution    | J |

#### Variant 4: Recently in use

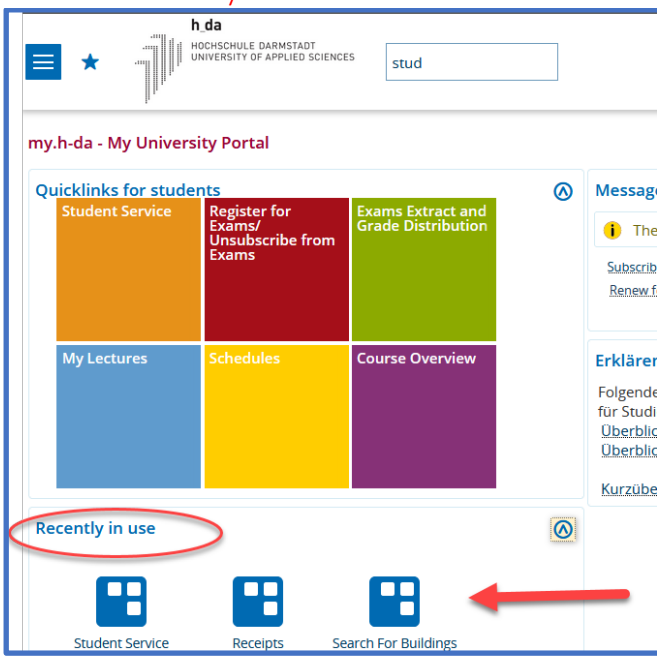

# Variant 3: Search menu

Enter a search term in the field -search menu-. A hit list will then appear from which you can click on the desired function.

#### Variant 4: Recently in use

The last functions used are always displayed below the quick links. These can be called up directly:

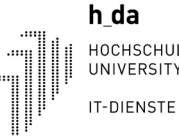

HOCHSCHULE DARMSTADT UNIVERSITY OF APPLIED SCIENCES

### Back to homepage or log out

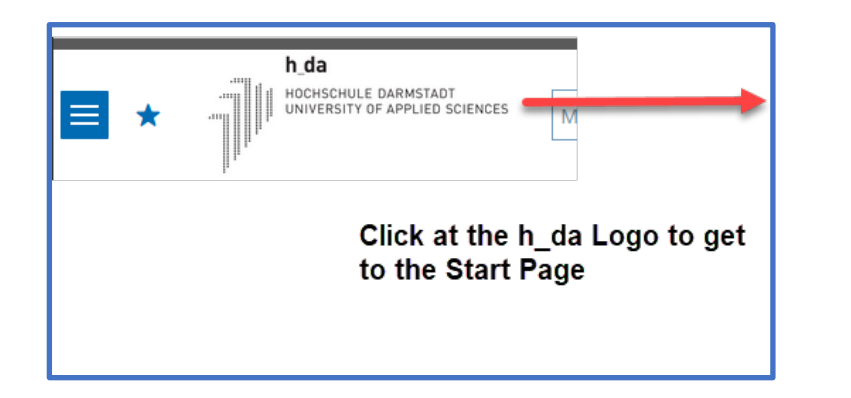

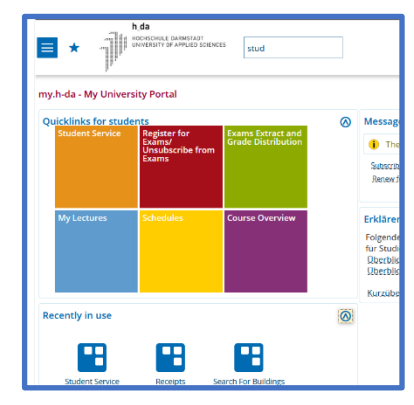

#### 

#### Back to the homepage

Clicking on the h\_da logo will always take you back to the homepage.

#### Log out

To log out of my.h-da - My University Portal, click on the corresponding icon in the top right-hand corner.

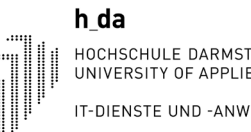

#### Study certificates and Receipts

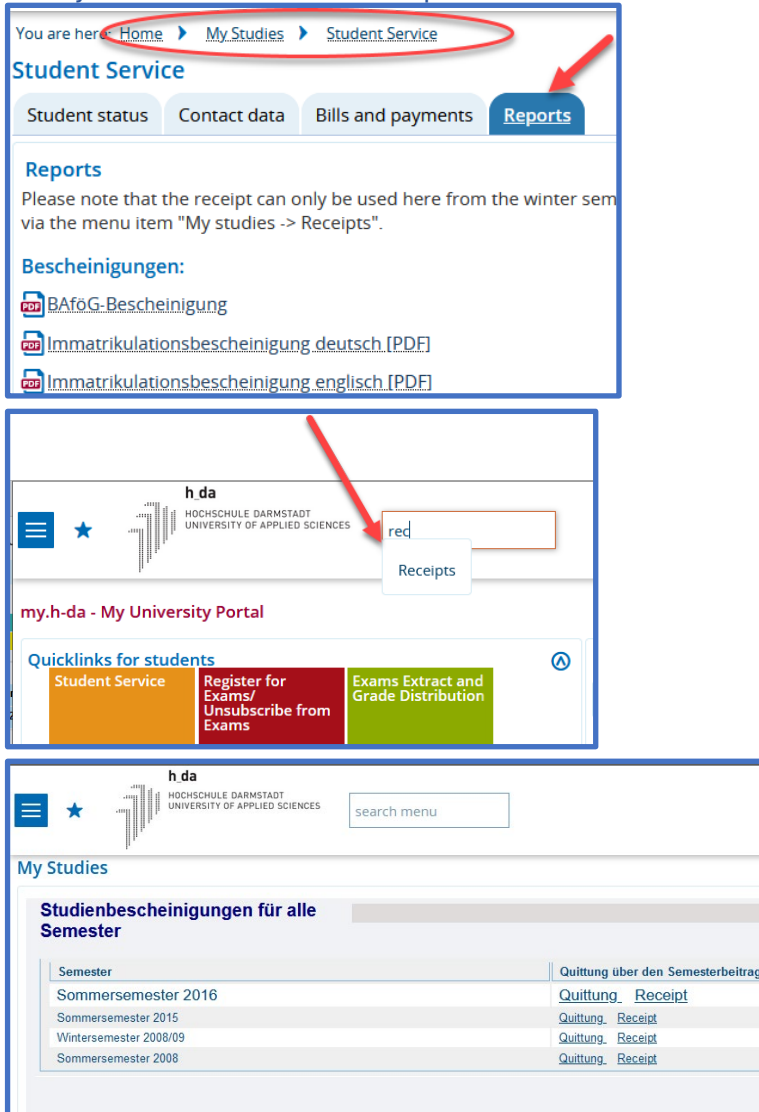

Study certificates also for BAföG and other reports can be find via My Studies- Studien Service -Reports Here you also find the receipts from the winter 2021. For previous receipts see below

#### Receipts

Receipts previous from winter semester 2021 can be accessed via My Studies - Receipts.

Hochschule Darmstadt